When installing Trimble Field Points,

You only want to install either AutoCAD or Revit, but not the other, and Trimble Installation Manager will not allow you to uncheck the version you do not want.

Click on the "+" in front of *Trimble Field Points for AutoCAD* so you can see the check mark in front of *Product Activation*.

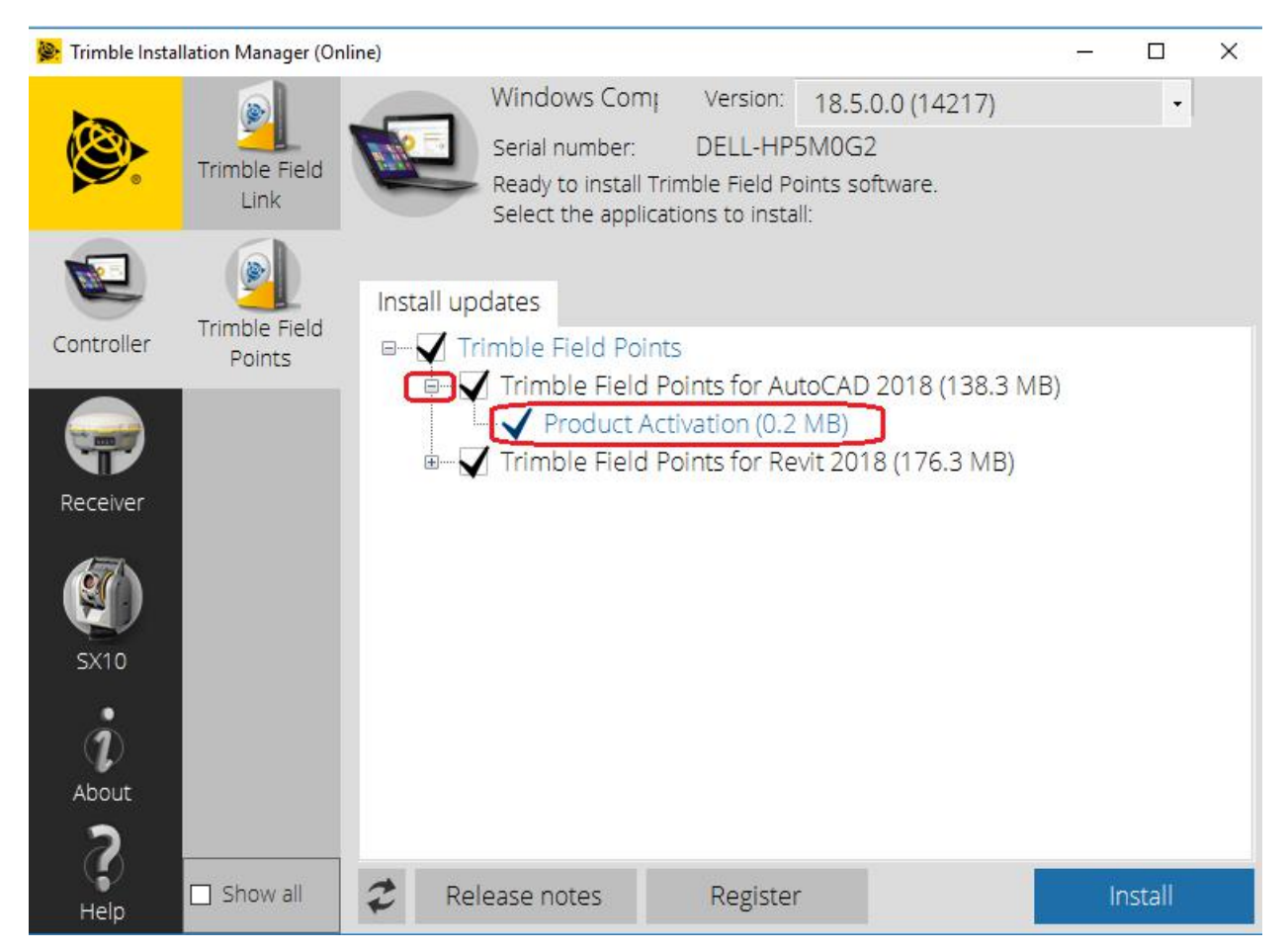

Please read the next two steps before proceeding, as you will need to do them in quick succession.

## Go ahead and click on the Install button

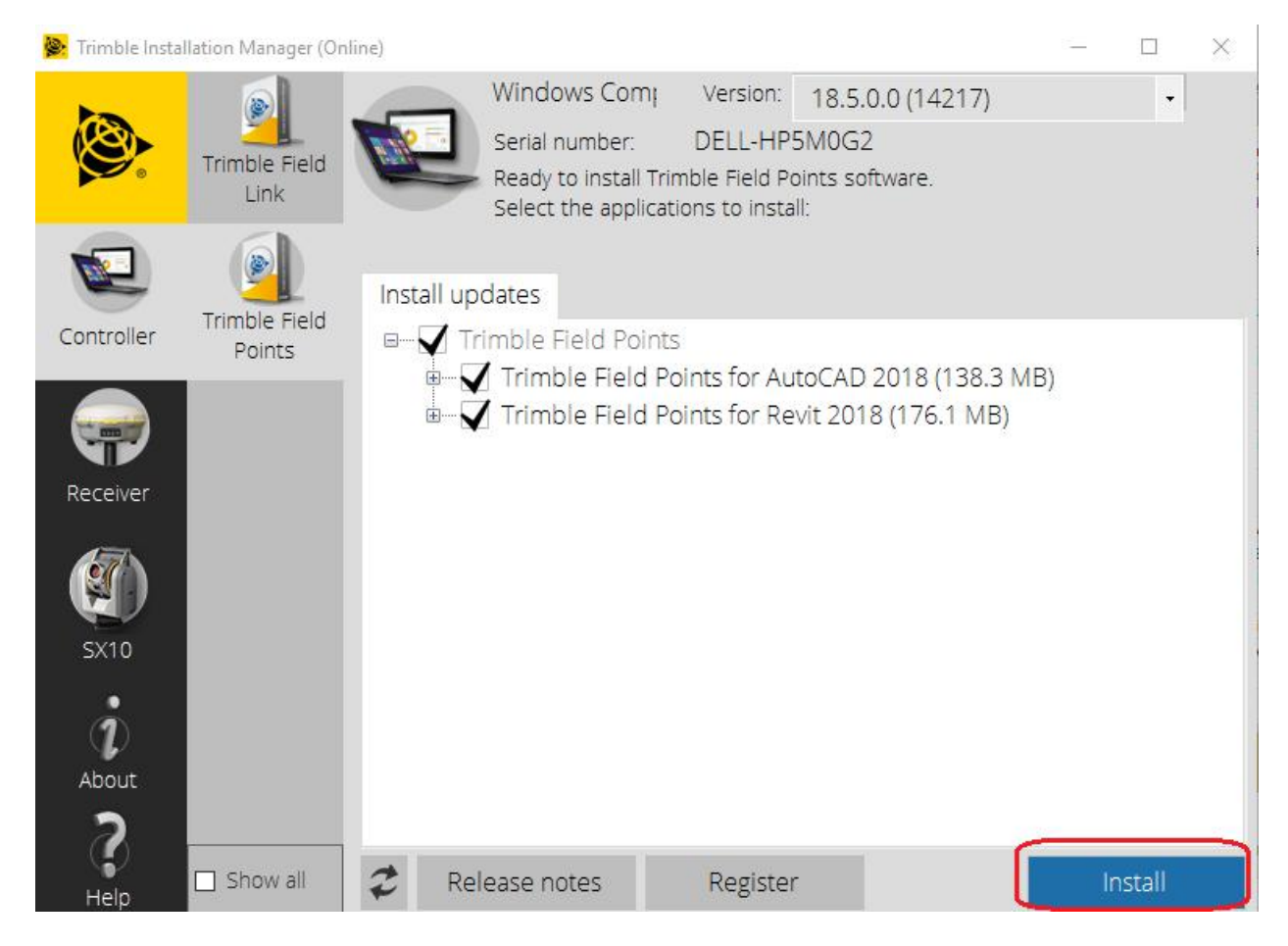

The Install button will turn into a Cancel button

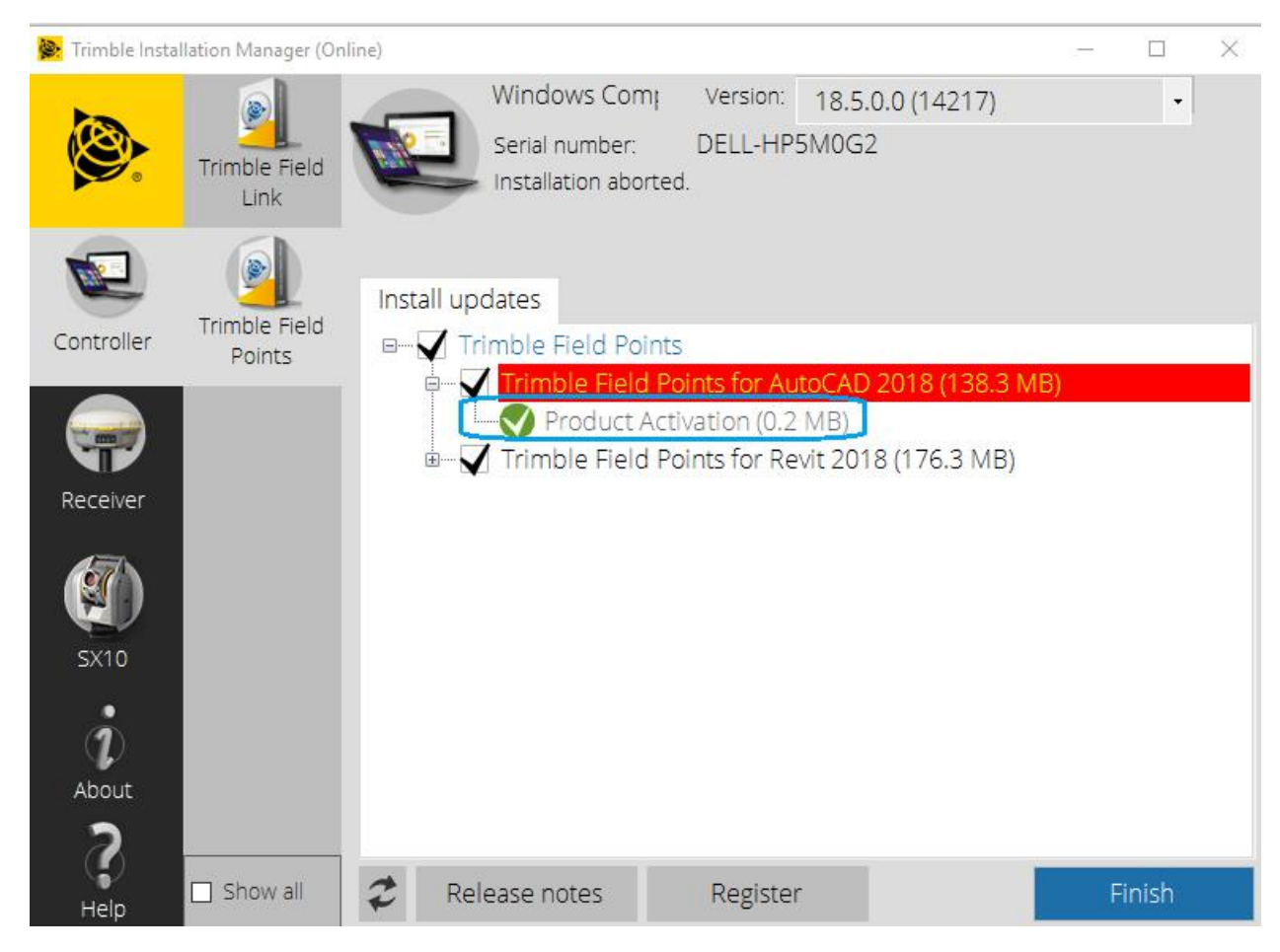

As soon as the check mark in front of the Product Activation turns to a green circle, hit cancel

You will then see the screen above

## Click on the Refresh button

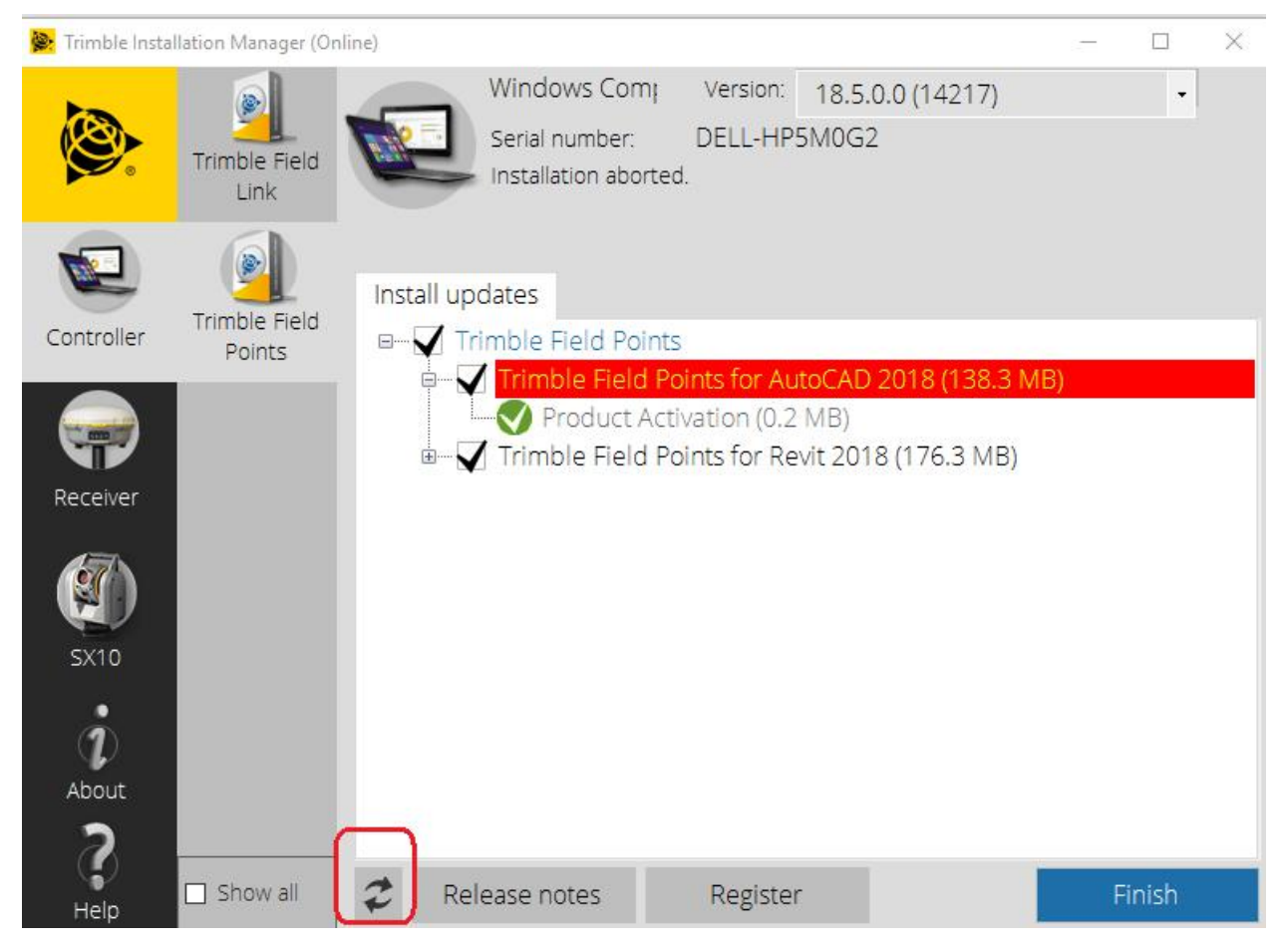

Wait for the window to refresh

You can now uncheck the version you don't want to install

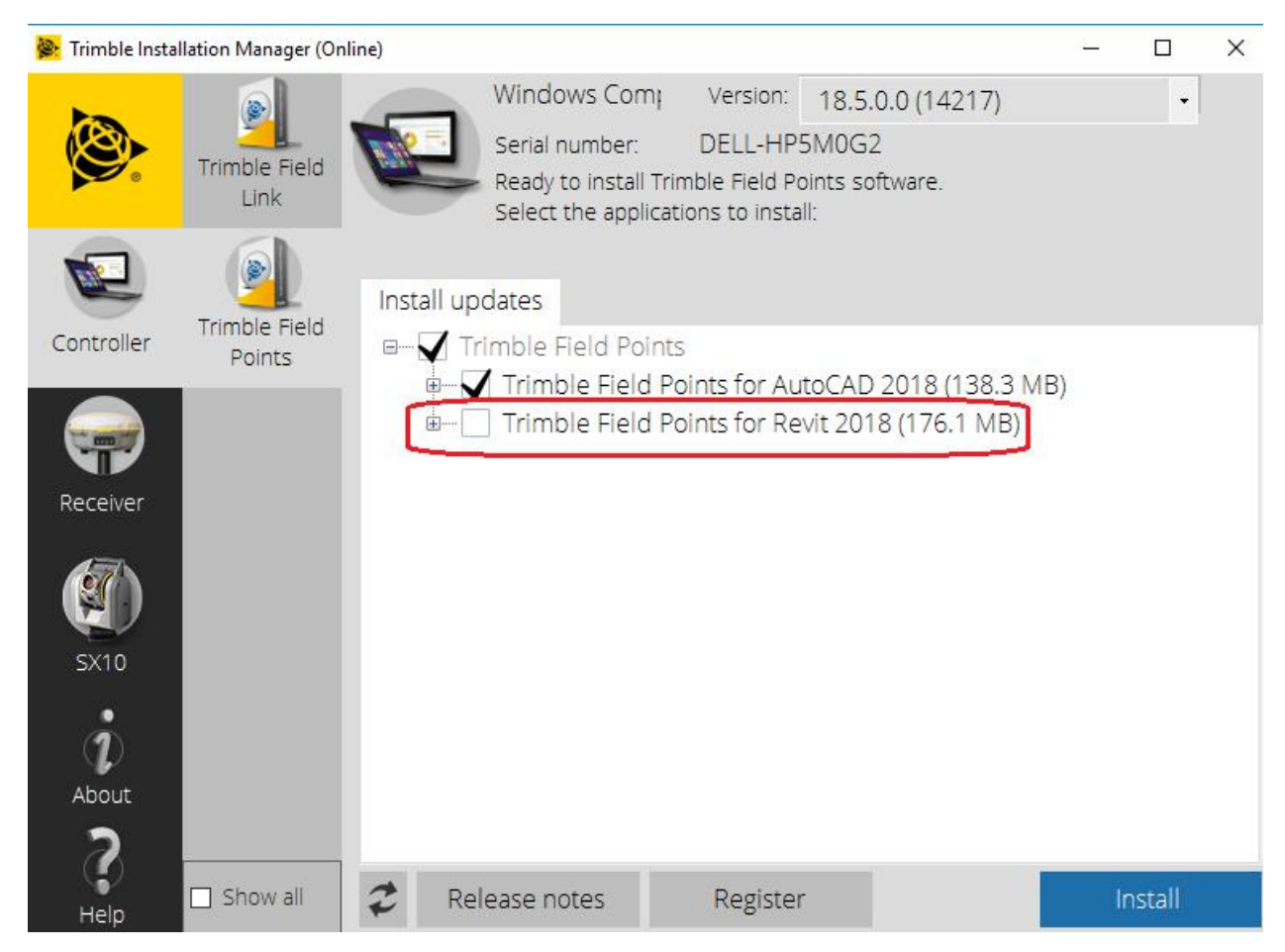

In this example we unchecked Revit, but Auto CAD can also be unchecked.

## Go ahead and hit Install

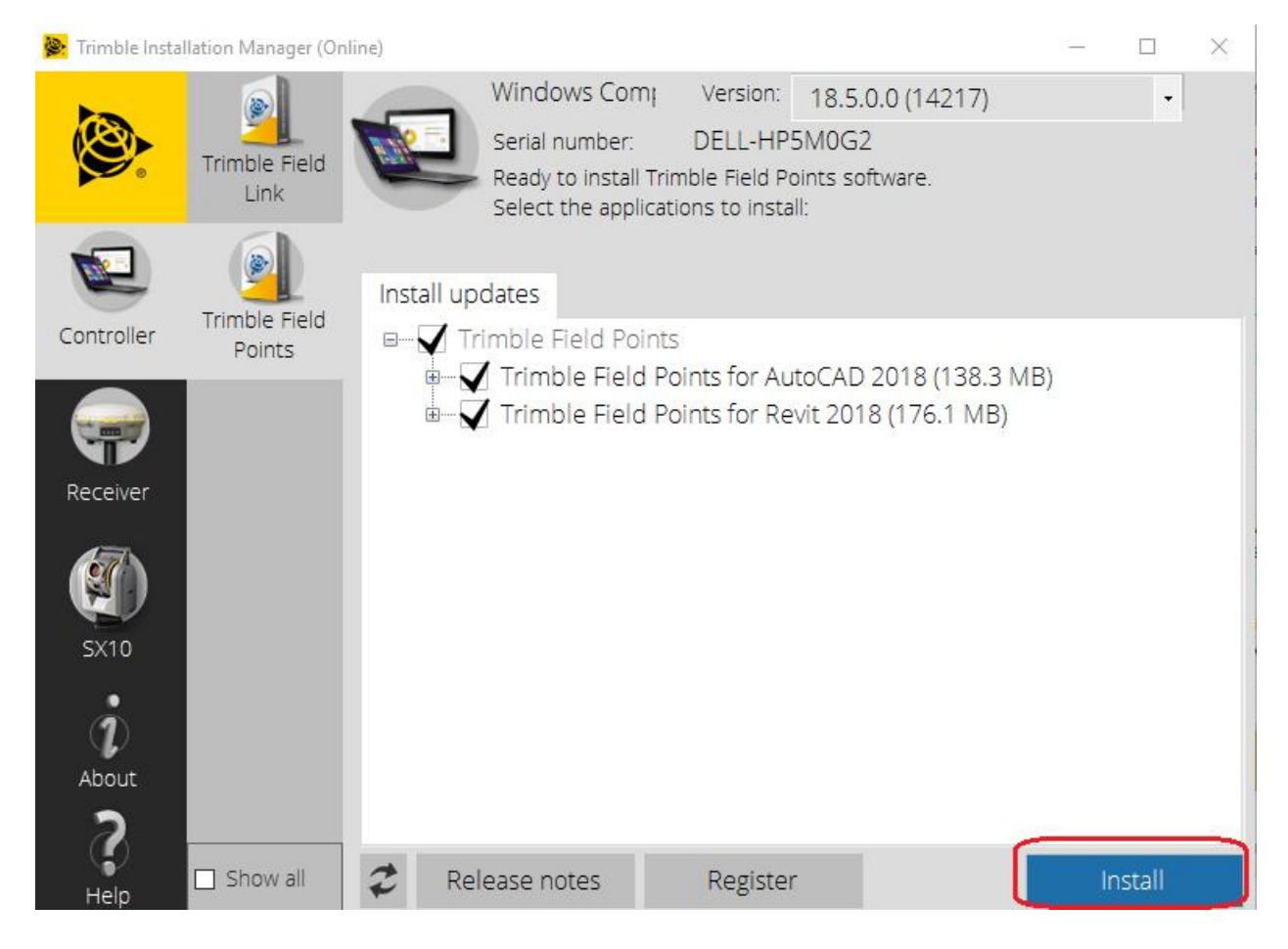